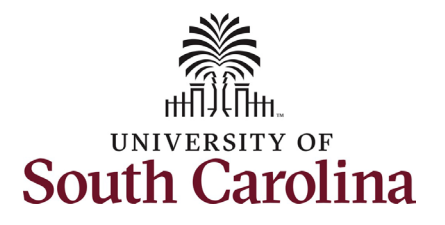

How to initiate an additional assignment eForm for a non-exempt employee in HCM: This job aid outlines how to initiate an additional assignment eForm (internal dual assignment) for an non-exempt employee. **Navigation:** Employee Self Service > My Homepage > ePAF Homepage Information **Screenshots** Menu - Search in Menu Q Those with HR Initiator access can take Employee Self Service this action for ALL FTEs across the My Homepage university system. Talent Profile Payroll Benefit Details Manager Self Service 🎿 🏊 Employee Self Service • (3) • Only FTE employees are eligible for - 4 USC Central HR Administrator additional assignment eForms (internal Last Pay Date 03/15/2022 dual). RGP/TL employees are eligible to be hired in a temporary capacity for USC Profile Time and Absence 'Additional Compensation' which is initiated in PeopleAdmin.  $\bigcirc$ The security on this eForm allows all with HR Initiator the ability to initiate, but once the action is submitted it is not lenu 👻 Search in Menu My Homepage 🤜 visible in View an ePAF for any employee outside your regular security scope. 1 Week 2 Weeks 3 Weeks 4+ Weeks < 1 Week Initiating an additional assignment for a **non-exempt employee:** In order to initiate an additional assignment for an FTE 2 🖡 ( )+# employee, take the following steps: 1. Click the **Employee Self-Service** drop-down menu button. 2. Click the **My Homepage** option in E Ē 7the drop-down. 3. Click the **ePAF Homepage** tile.

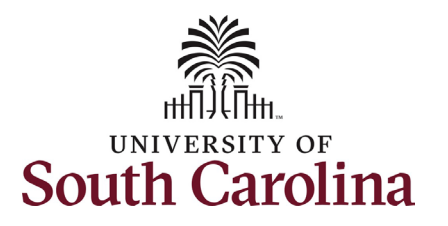

On the ePAF homepage enter your employee's name or USC ID in the **Search** for Person field, then click the Search button.

The results that appear are referred to as Search Cards. Determine the appropriate Search Card by reviewing the EMPL ID (aka USC ID), EMPL record, Department, EMPL Class, and other data presented.

On the appropriate Search Card, click the Related Actions Menu button.

| K My Homepage                |                                                                                                    | EPAF                                                                                                    |                                                                                                    |
|------------------------------|----------------------------------------------------------------------------------------------------|----------------------------------------------------------------------------------------------------|----------------------------------------------------------------------------------------------------|
| art a Personnel Action Form  |                                                                                                    |                                                                                                    |                                                                                                    |
| Search In Clear              | Welcome to the Univers<br>To start a new form, eni<br>When you find the right<br>Evaluate an ePAF eFor<br>Update an ePAF eForm | ity of South Carolina's Electronic Personnel Action Form (EPAF) Center. This is where<br>er a name or employee ID in the Search for Person omnibox, and hit the Search button<br>person, click the down arrow, and choose the action you want to take. You'll be guided<br>rm lists any ePAF forms waiting for your approval.<br>In lets you make changes to a form and resubmit.<br>thows you existing forms | you will manage HR/Payroll actions for employees.<br>I. Use Just Search In to narrow down your search.<br>into the correct form. |
| Add a New Person             | Manage Adjunct Facu                                                                                                    | ty Benefits lists active employees enrolled in State insurance benefits.                                                                                                    |                                                                                                    |
| ct on Personnel Action Form  | Need help? Click here                                                                                                    |                                                                                                    |                                                                                                    |
| Getting Started              |                                                                                                    |                                                                                                    |                                                                                                    |
| Evaluate an EPAF eForm       |                                                                                                    |                                                                                                    |                                                                                                    |
| Update an ePAF eForm         |                                                                                                    |                                                                                                    |                                                                                                    |
| View an ePAF eForm           | "                                                                                                    |                                                                                                    |                                                                                                    |
| Manage Adjunct TFAC Benefits |                                                                                                    |                                                                                                    |                                                                                                    |
|                              |                                                                                                    |                                                                                                    |                                                                                                    |
| K My Homepage                |                                                                                                    | EPAF                                                                                                    |                                                                                                    |
| tart a Personnel Action Form | Current Employee                                                                                                    | Empl ID U00000251                                                                                                    | Business Unit SCCOL USC Columbia                                                                                                 |
| Search for<br>Person         |                                                                                                    | Empl Record 0                                                                                                    | Job Indicator Primary Job                                                                                                    |
| katie bell                   |                                                                                                    | Department 620120 ORGANIZATIONAL AND PROF DEV                                                                                                    | Empl Class FTE Full Time Equivalent                                                                                              |
| Just v                       | Katie Bell 🖸                                                                                                    | Job Code AG30 Instructor/Tng Coordinator I                                                                                                    | Faculty/Staff Staff                                                                                                    |

Clear

Add a New Person

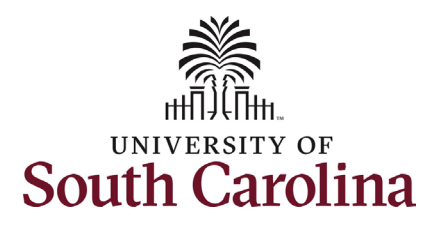

The **Related Actions Menu** shows all of the actions/eForms which the user has authority to initiate on this specific employee's EMPL record.

The **Additional Assignment eForm** has only one use – creating an internal dual assignment for an FTE employee. This eForm only appears as an option in the Related Actions Menu for FTE employees.

From the Related Actions Menu, select the **Additional Assignment** option.

| K My Homepage                                                             |                                  | Actions ×                                                                       | EPAF                                                                                                    |                                                                                                    |
|---------------------------------------------------------------------------|----------------------------------|---------------------------------------------------------------------------------|----------------------------------------------------------------------------------------------------|----------------------------------------------------------------------------------------------------|
| Start a Personnel Action Form Search for Person katie beli Just Search In | Current Employee<br>Katie Bell Q | View Personal Data<br>View Job Data<br>Separation/Retirement<br>Leave w/out Pay | Empl ID U00000251<br>mpl Record 0<br>Department 620120 ORGANIZATIONAL AND PROF DEV<br>Job Code AG30 Instructor/Tng Coordinator I | Business Unit SCCOL USC Columbia<br>Job Indicator Primary Job<br>Empl Class FTE Full Time Equivalent<br>Faculty/Staff Staff |
| Search Clear Add a New Person                                             |                                  | Job Change<br>Additional Pay                                                    |                                                                                                    |                                                                                                    |
| Act on Personnel Action Form                                              |                                  | Additional Assignment                                                           |                                                                                                    |                                                                                                    |

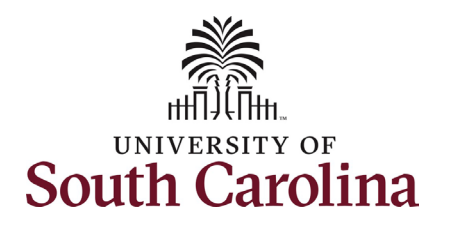

•

lag.

## **University of South Carolina HCM HR Contact Resources** Additional Assignment eForm: FLSA Non-Exempt Hire

| Comple         | eting the Additional Assignment            |                                               |                                            |
|----------------|--------------------------------------------|-----------------------------------------------|--------------------------------------------|
| eForm:         |                                            | EPAF                                          |                                            |
| 1.             | In the Additional Assignment eForm,        | Katie Bell<br>U00000251                       |                                            |
|                | first provide an Effective Date for the    | Record: 0<br>View Job Data                    |                                            |
|                | internal dual assignment to begin.         | Additional Job                                | Fo                                         |
| 2.             | Provide an Expected Job End Date.          |                                               |                                            |
|                | a. Internal dual assignments               |                                               |                                            |
|                | cannot last more than 1 year.              | Transaction Date                              |                                            |
| 3.             | The Action Reason grid pre-populates       | Name Kalie Bell                               | Empl ID U0000251                           |
|                | correctly as this is the only available    | "Effective Date 06/01/2024                    | *Expected Job End Date 05/30/2025          |
|                | action/reason on this eForm.               |                                               |                                            |
| The <b>Pri</b> | mary Job Information section of the        | Action Reason Grid                            |                                            |
| eForm          | provides key information on the            | Action 11                                     | Reason Code 🛍                              |
| employ         | vee's FTE position. Pay close attention to | 1 Additional Job 🗸                            | Internal Dual Employme 🗸                   |
| the FLS        | A Status and Paygroup.                     |                                               |                                            |
| •              | FLSA Exempt – Employees who are            | Primary Job Information                       |                                            |
|                | exempt in their FTE position are           | Position Number 00003878                      | Job Code AG30 Instructor/Tng Coordinator 1 |
|                | eligible to be hired in the internal dual  | Department 620120 ORGANIZATIONAL AND PROF DEV | Business Unit SCCOL USC Columbia           |
|                | assignment as either exempt or non-        | Location 029 1600 Hampton Street              | Employee Classification FTE                |
|                | exempt based on job duties                 | Full/Part Time Full-Time                      | Regular/Temporary Regular                  |
|                | performed. (i.e. Teaching is usually       | PLSA Status N Noileaempt                      | Standard Hours 40.00                       |
|                | exempt and paid a flat salary, but         | Tenure Status                                 |                                            |
|                | grading papers would be non-exempt         |                                               |                                            |
|                | and paid just for the hours worked.)       |                                               |                                            |
| •              | FLSA Non-exempt – Employees who            |                                               |                                            |
|                | are non-exempt in their FTE position       |                                               |                                            |
|                | must be hired as non-exempt and            |                                               |                                            |
|                | paid hourly in the internal dual           |                                               |                                            |

assignment. The eForm will default these fields and they are not editable. **Paygroup** – Exempt employees hired

as exempt in the internal dual assignment will default to the same pay group. Exempt or non-exempt employees hired as non-exempt in the internal dual assignment will be in an hourly pay group which is on a pay

Form ID 73306

1 rov

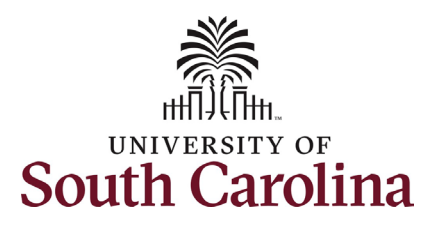

Complete all fields in the **Additional Assignment** and **Compensation information** sections of the eForm based on the internal dual assignment that will be performed.

- 4. Click the **Job Code** lookup button (magnifying glass icon) to search for the job code or enter directly in the field.
- 5. Click the **Business Unit** lookup button (magnifying glass icon) to search for the campus on which the assignment will be performed or enter directly in the field.
  - a. Note **Department** and **Location** options will not populate until you have selected the **Business Unit.**
- 6. Click the **Department** lookup button (magnifying glass icon) to search for the department number or enter directly in the field.
- Click the Location lookup button (magnifying glass icon) to search for the building in which the assignment will be performed or enter directly in the field.
- 8. Click the **Supervisor ID** lookup button (magnifying glass icon) to search for the supervisor's USC ID or enter directly in the field.
- 9. The **FLSA Status** is not editable since the employee is non-exempt in the FTE.
- 10. Click in the **Standard Hours** and enter the hours per week.

| dditional Assignment    |             |                              |                   |                     |
|-------------------------|-------------|------------------------------|-------------------|---------------------|
|                         |             |                              |                   |                     |
| *Job Code               | AA50 Q      | Administrative Specialist II |                   |                     |
| *Business Unit          | SCCOL Q     | USC Columbia                 |                   |                     |
| *Department             | 600341 Q    | Colonial Life Arena          | *Location         | Colonial Life Arena |
| Employee Classification | DLI         |                              |                   |                     |
| Full/Part Time          | Part-Time   |                              | Regular/Temporary | Temporary           |
| *Supervisor ID          | U00000117 Q | Fleur De Lecor               |                   |                     |
| FLSA Status             | Nonexempt   |                              | *Standard Hours   | 10.00               |
|                         |             |                              |                   |                     |

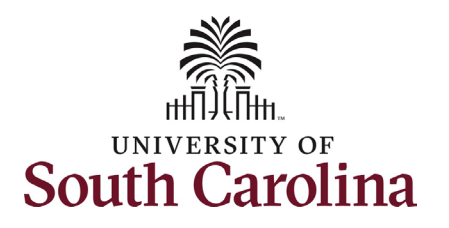

Since this employee is non-exempt in the FTE position the Comp Rate Code, Pay Group, Compensation Frequency and Payment Method have defaulted to hourly and cannot be changed.

- 11. Enter the **Hourly Rate** and click the tab button on your keyboard.
  - a. The only requirement is that the hourly rate be at least the federal minimum wage. Hours worked over 40 in the work week (Sunday – Saturday) between the FTE and internal dual position will have weighted overtime rate applied. Overtime rate = 1.5 times the hourly rate. Note hours worked does not include leave time usage or university holidays where the employee did not work.
- Upon clicking the tab button, the hourly rate will populate in the Amount field of the distribution grid.

The funding that populates in this eForm is the employee's FTE base salary distribution. You must change this to align with the funding of the internal dual assignment.

13. Click the **Select Funding** button.

| mpensation Information   |                      |                               |                   |                 |                |               |                |                     |                     |                |                  |                        |                |                    |
|--------------------------|----------------------|-------------------------------|-------------------|-----------------|----------------|---------------|----------------|---------------------|---------------------|----------------|------------------|------------------------|----------------|--------------------|
| Comp Rate Code           | NAHRLY               | HRLY Compensation Frequency H |                   |                 |                |               |                |                     |                     |                |                  |                        |                |                    |
| Pay Group                | HRL                  | RL                            |                   |                 |                |               |                |                     |                     |                |                  |                        |                |                    |
| Select a Payment Method: | Hourly               |                               |                   |                 |                |               |                |                     |                     |                |                  |                        |                |                    |
| *Hourly Rate             | 15.00                |                               |                   |                 |                |               |                |                     |                     |                |                  |                        |                |                    |
| tribution Grid           |                      |                               |                   |                 |                |               |                |                     |                     |                |                  |                        |                |                    |
| Amount 11 Percent        | t of Distribution 1↓ | Select Funding                | Operating<br>Unit | 1↓ Department 1 | ↓ Fund<br>Code | 1↓ Account 1↓ | Class<br>Field | 1↓ Business<br>Unit | 1↓ Project/Grant 1↓ | Activity<br>ID | ↑↓ Cost<br>Share | t↓ Combination<br>Code | t↓ Inser<br>Ro | tA Delete<br>w Row |
| 15.000000                | 100.000000           | Select Funding                | CL016             | 620100          | A0001          | 51200         | 603            |                     |                     |                |                  | A0000000734            | +              | -                  |
|                          |                      |                               |                   |                 |                |               |                |                     |                     |                |                  |                        |                |                    |
|                          |                      |                               |                   |                 |                |               |                |                     |                     |                |                  |                        |                |                    |

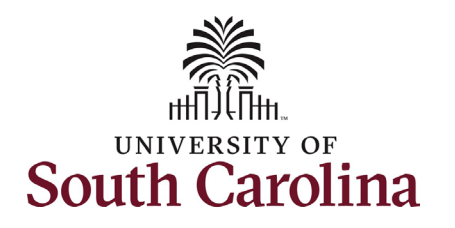

|                                      |                                                                                                    |                              |                                                                                                    | Select Chart                                                                                                    | string                                                                                                    |                                                                                                    |                                                                                                    |                                                                                                    | :                                                                                                    |
|--------------------------------------|----------------------------------------------------------------------------------------------------|------------------------------|----------------------------------------------------------------------------------------------------|----------------------------------------------------------------------------------------------------|----------------------------------------------------------------------------------------------------|----------------------------------------------------------------------------------------------------|----------------------------------------------------------------------------------------------------|----------------------------------------------------------------------------------------------------|----------------------------------------------------------------------------------------------------|
| Combination Code                     | ٩                                                                                                    |                              |                                                                                                    |                                                                                                    |                                                                                                    |                                                                                                    |                                                                                                    |                                                                                                    |                                                                                                    |
| Operating Unit Departr<br>Cost Share | ment Fund Coo                                                                                                    | de Acc<br>Q 51:              | count<br>200                                                                                                    | Class Field                                                                                                    | Q Business                                                                                                    | Unit Project/                                                                                                    | Grant Activi                                                                                                    | ty ID<br>Q                                                                                                    |                                                                                                    |
| Search                               |                                                                                                    |                              |                                                                                                    |                                                                                                    |                                                                                                    |                                                                                                    |                                                                                                    |                                                                                                    |                                                                                                    |
| Combination Code                     | Operating Unit [                                                                                                    | Department                   | Fund Code                                                                                                    | Account                                                                                                    | Class Field                                                                                                    | Business Unit                                                                                                    | Project/Grant                                                                                                    | Activity ID                                                                                                    | Cost Share                                                                                                    |
| A0000000529                          | CL003 6                                                                                                    | 300341                       | CA500                                                                                                    | 51200                                                                                                    | 805                                                                                                    |                                                                                                    |                                                                                                    |                                                                                                    |                                                                                                    |
| Distribution Grid                    |                                                                                                    |                              |                                                                                                    |                                                                                                    |                                                                                                    |                                                                                                    |                                                                                                    |                                                                                                    | 1                                                                                                    |
| Amount ↑↓ Per                        | rcent of Distribution 🔃 Selec                                                                                                    | ct Funding Operating<br>Unit | <sup>g</sup> t∔ Department t∔                                                                                                    | Fund ↑↓ Acco                                                                                                    | ountt∔ Class t∔ B<br>Field t∔ U                                                                                                    | usiness t↓ Project/Grant<br>nit                                                                                                    | t↓ Activity t↓ Cost<br>ID t↓ Share                                                                                                    | t↓ Combination t.<br>Code                                                                                                    | Insert A Delete A<br>Row Row                                                                                                    |
| 1 15.000000                          | 100.000000 Sele                                                                                                    | ct Funding CL016             | 620100                                                                                                    | A0001 5120                                                                                                    | 0 603                                                                                                    |                                                                                                    |                                                                                                    | A0000000734                                                                                                    | + -                                                                                                    |
|                                      | Combination Code          Operating Unit       Depart         Operating Unit       Depart         Q       Q         Cost Share       Q         Search       Combination Code         A0000000529       Distribution Grid         I       15.000000 | Combination Code             | Combination Code       Q         Operating Unit       Department         Good State       Q         Cost Share       Q         Cost Share       Q         Search       Q         Combination Code       Operating Unit         Department       A0000000529         CL003       600341         Distribution Grid       Q         1       15.00000         100.000000       Select Funding         CL016       CL016 | Combination Code       Department       Fund Code       Account         Q       G000311       Q       G1200       G1200         Cost Share       Q       Search       G1200       G1200       G1200         Search       Q       G1200       G1200       G1200       G1200       G1200         Search       Q       G1003       G00341       CA500       G1200       G1200       G1200         Distribution Grid       G100000000000000       G1000000000000000       Select Funding       Operating       T1       Department 14         1       15.000000       100.000000       Select Funding       CL016       620100 | Combination Code       Qerating Unit       Department       Fund Code       Account       Class Field         Cost Share       Q       Search       Search       Search       Search         Combination Code       Operating Unit       Department       Fund Code       Account         A0000000529       CL003       600341       CA500       51200         Distribution Grid       Mount 12       Percent of Distribution 12       Select Funding       Operating 12       Department 12       Fund 12         1       15.000000       100.000000       Select Funding       CL016       620100       A0001       5120 | Combination Code       Qearating Unit       Pepartment       Fund Code       Account       Class Field       Business         Cost Share       Q       Q       Q       Q       Q       Q         Search       Q       Cost Share       Q       Q       Q       Q       Q       Q       Q         Search       Q       Q | Combination Code       Operating Unit       Department       Fund Code       Account       Class Field       Business Unit       Projection         Cost Share       Cost Share | Combination Code       Pund Code       Account       Class Field       Business Unit       Project/Grant       Activity         Cost Share       Cost Share <td>Combination Code       Q         Operating Unit       Peroject/Grant         Q = Q       Q         Q = Q       Q         Q = Q       Q         Q = Q       Q         Q = Q       Q         Q = Q       Q         Q = Q       Q         Q = Q       Q         Q = Q       Q         Q = Q       Q         Q = Q       Q         Q = Q       Q         Q = Q       Q         Q = Q       Q         Search          Distribution Code       Operating Unit       Department         Fund Code       Account       Class Field       Business Unit       Project/Grant       Activity ID         Account 11       CA500       5120       805       1       1       1       Cost       1       Cost       1       &lt;</td> | Combination Code       Q         Operating Unit       Peroject/Grant         Q = Q       Q         Q = Q       Q         Q = Q       Q         Q = Q       Q         Q = Q       Q         Q = Q       Q         Q = Q       Q         Q = Q       Q         Q = Q       Q         Q = Q       Q         Q = Q       Q         Q = Q       Q         Q = Q       Q         Q = Q       Q         Search          Distribution Code       Operating Unit       Department         Fund Code       Account       Class Field       Business Unit       Project/Grant       Activity ID         Account 11       CA500       5120       805       1       1       1       Cost       1       Cost       1       < |

14. In the **Select Chartstring** search, clear out all populated fields and then enter your funding information.

- 15. Click the **Search** button.
- 16. Select the appliable **Combination Code** from the search results.
- Optional If multiple funding sources are needed, click the + Plus button to add another row and follow steps 14-16.

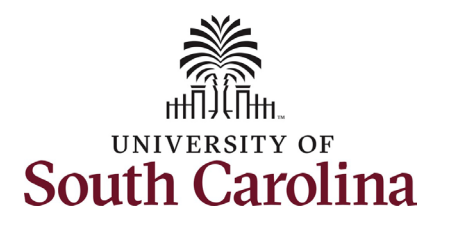

| All fields on the Secondary Dent Hours &         |                                           |                                                                                             |          |
|--------------------------------------------------|-------------------------------------------|---------------------------------------------------------------------------------------------|----------|
| Oution section are required.                     | Secondary Dept. Hours & Duties            |                                                                                             |          |
| Julies section are required:                     | Indicate hours to be worked in X:XX AM/PM | format. Provide a detailed description of the duties, including course numbers if teaching. |          |
|                                                  | From                                      | varies                                                                                      | Tovaries |
| 18. Enter the <b>From</b> and <b>To</b> hours of |                                           | Work as ticket taker for various Colonial Life Arena special events.                        |          |
| the internal dual assignment each                | Description of Duties                     |                                                                                             |          |
| day. If the assignment hours vary                |                                           |                                                                                             |          |
| (i.e. working special events or                  |                                           |                                                                                             |          |
| grading papers) enter 'varies' in                |                                           |                                                                                             |          |
| these fields.                                    |                                           |                                                                                             |          |
|                                                  |                                           |                                                                                             |          |
| 19. Enter the <b>Description of Duties</b> to    |                                           |                                                                                             |          |
| be performed in the internal dual                |                                           |                                                                                             |          |
| assignment                                       |                                           |                                                                                             |          |
| assignment.                                      |                                           |                                                                                             |          |
| The employee's home department                   |                                           |                                                                                             |          |
| The employee's nome department                   |                                           |                                                                                             |          |
| ipprovers have required fields in this           |                                           |                                                                                             |          |
| section that they must complete. These           |                                           |                                                                                             |          |
| ields will not show for the initiator and        |                                           |                                                                                             |          |
| requesting' department approver. If any          |                                           |                                                                                             |          |
| ields in this section are left blank, the        |                                           |                                                                                             |          |
| Form will be recycled back to the initiator      |                                           |                                                                                             |          |
| or edits which may delay the approval            |                                           |                                                                                             |          |
| nd compensation.                                 |                                           |                                                                                             |          |
|                                                  |                                           |                                                                                             |          |
|                                                  |                                           |                                                                                             |          |
|                                                  |                                           |                                                                                             |          |
|                                                  |                                           |                                                                                             |          |
|                                                  |                                           |                                                                                             |          |
|                                                  |                                           |                                                                                             |          |
|                                                  |                                           |                                                                                             |          |
|                                                  |                                           |                                                                                             |          |
|                                                  |                                           |                                                                                             |          |

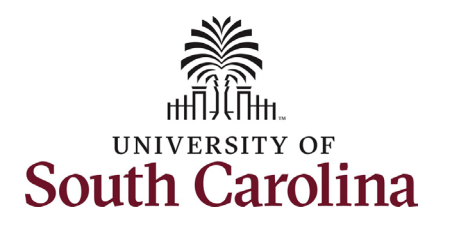

- 20. **Optional** No attachments are required for submission of an additional assignment eForm. However, if your unit issues offer/appointment letters for these assignments please attach here. Click the **Upload** button and follow the on-screen prompts to attach the document from your device.
- 21. Click the **Submit** button.
- 22. The eForm has successfully submitted! Always click the **View Approval Route** button to see the workflow steps for the action.

| ormat. Provide a detailed desc  | ription of the duties, including course numbers if teaching.                          |                                                                                                    |                                                                                                    |
|---------------------------------|---------------------------------------------------------------------------------------|----------------------------------------------------------------------------------------------------|----------------------------------------------------------------------------------------------------|
| varies                          |                                                                                       | To varies                                                                                                    |                                                                                                    |
| Work as ticket taker for variou | is Colonial Life Arena special events.                                                |                                                                                                    |                                                                                                    |
|                                 |                                                                                       |                                                                                                    | 1 row                                                                                                    |
| Action                          | Description ↑↓                                                                        | File Name ↑↓                                                                                                    | Delete                                                                                                    |
| Upload                          | <b>`</b>                                                                              |                                                                                                    | Delete                                                                                                    |
|                                 |                                                                                       |                                                                                                    |                                                                                                    |
|                                 |                                                                                       |                                                                                                    |                                                                                                    |
|                                 |                                                                                       |                                                                                                    |                                                                                                    |
|                                 | ormat. Provide a detailed desc<br>varies<br>Work as ticket taker for variou<br>Action | ormat. Provide a detailed description of the duties, including course numbers if teaching.          varies         Work as ticket taker for various Colonial Life Arena special events.         Action       Description 14         Upload | ormal. Provide a detailed description of the duties, including course numbers if teaching.          varies       To varies         Work as ticket taker for various Colonial Life Arena special events.       File Name 14         Action       Description 14       File Name 14         Upload <ul> <li>Yes</li> <li>Yes</li></ul> |

| ou have successfully submitted your efform. |            |          |              |             |              |  |
|---------------------------------------------|------------|----------|--------------|-------------|--------------|--|
| ultiple approvers.                          |            |          |              |             |              |  |
|                                             |            |          |              |             |              |  |
| iew Approval Route                          |            |          |              |             |              |  |
| nsaction / Signature Log                    |            |          |              |             |              |  |
| Current Date Time                           | Step Title | User ID  | Description  | Form Action | Time Elapsed |  |
| 06/26/2024 9:07:23AM                        | Initiated  | FULLER26 | Jalen Fuller | Submit      |              |  |
| lefresh Log                                 |            |          |              |             |              |  |
|                                             |            |          |              |             |              |  |

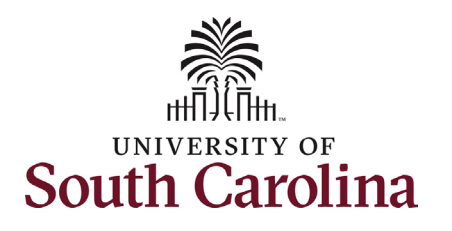

- 23. The Approval Route shows the workflow steps for the specific action you submitted. The Additional Assignment eForm has a unique workflow to obtain all required approvals. The College Div HR Admin is the requesting department approver. Approver 1 and Approver 2 are from the employee's home department approvers (where their FTE position lies). HR Operations is the final approval for this action.
  - Payroll is not in the workflow for any HR eForm, rather they have view access to all eForms. This workflow step will always say Not Routed.
- 24. Upon review of the workflow, click the **Done** button.

You have successfully initiated an **Additional Assignment** eForm for a non-exempt employee!

| view/Edit Approvers                          |   |                                       |   |                                       |         |
|----------------------------------------------|---|---------------------------------------|---|---------------------------------------|---------|
| sic Stage<br>G3FORM_ID=408782                |   |                                       |   |                                       | Pending |
| Basic Path                                   |   |                                       |   |                                       |         |
| 🚡 Pending                                    |   | Not Routed                            |   | 📧 Not Routed                          |         |
| Multiple Approvers<br>College Div HR Admin > | • | Multiple Approvers<br>Dept_Approver_1 | > | Multiple Approvers<br>Dept_Approver_2 | >       |
|                                              |   |                                       |   | •                                     |         |
|                                              |   |                                       |   |                                       |         |
| Not Routed                                   |   | ▶ Not Routed                          |   |                                       |         |
| Multiple Approvers                           | • | Multiple Approvers                    |   |                                       |         |